# View Account Activity in the COBSW Section 111

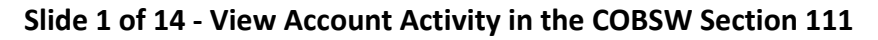

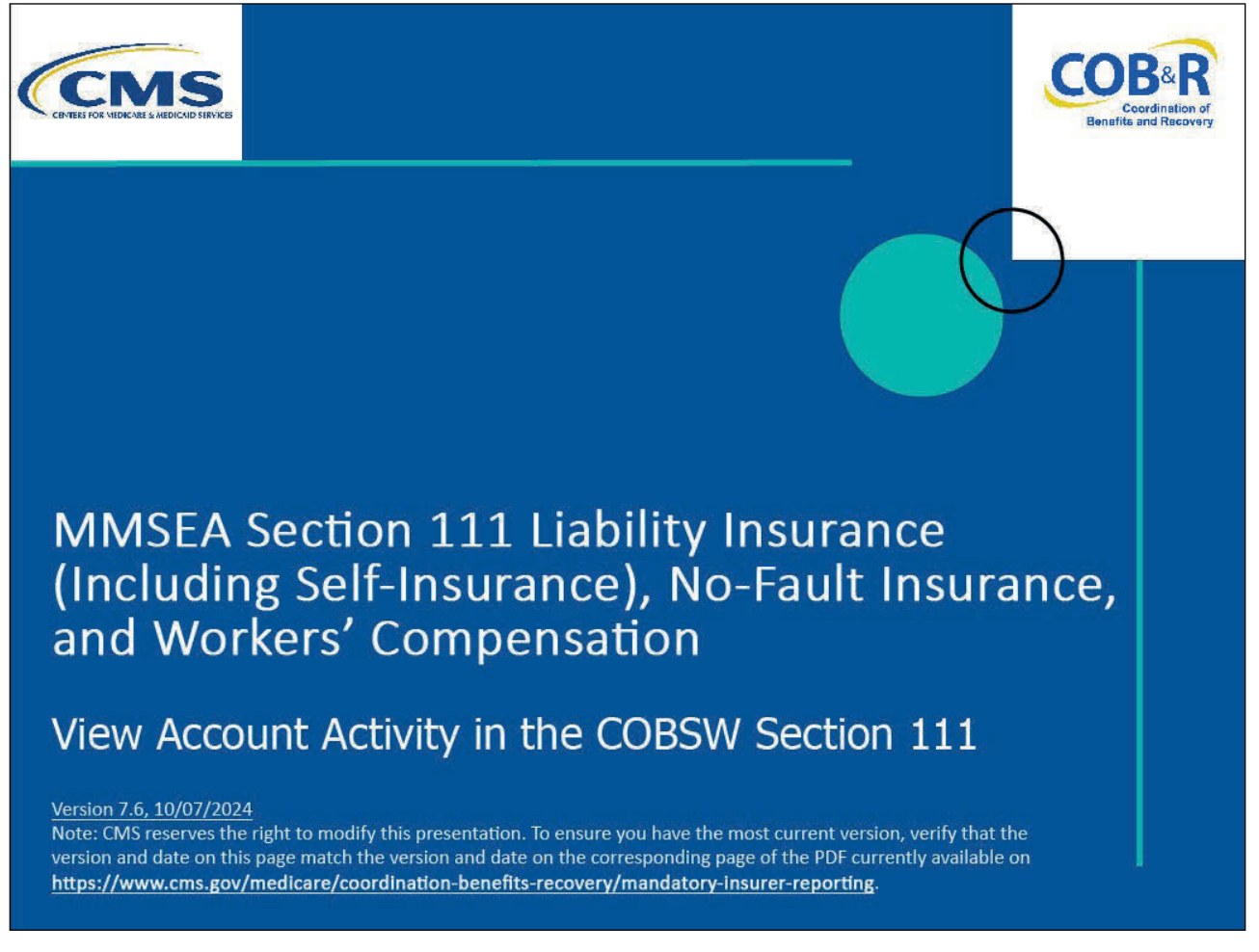

#### **Slide notes**

Welcome to the Section 111 Coordination of Benefits Secure Website (COBSW) View Account Activity History course.

#### Slide 2 of 14 - Disclaimer

# Disclaimer

While all information in this document is believed to be correct at the time of writing, this Computer Based Training (CBT) is for educational purposes only and does not constitute official Centers for Medicare & Medicaid Services (CMS) instructions for the MMSEA Section 111 implementation. All affected entities are responsible for following the instructions found under the Reference Materials menu at the following link:

https://www.imp.cob.cms.hhs.gov/mra/.

#### Slide notes

While all information in this document is believed to be correct at the time of writing, this Computer Based Training (CBT) is for educational purposes only and does not constitute official Centers for Medicare & Medicaid Services (CMS) instructions for the MMSEA Section 111 implementation.

All affected entities are responsible for following the instructions found at the following link: Section 111 COBSW.

#### Slide 3 of 14 - Course Overview

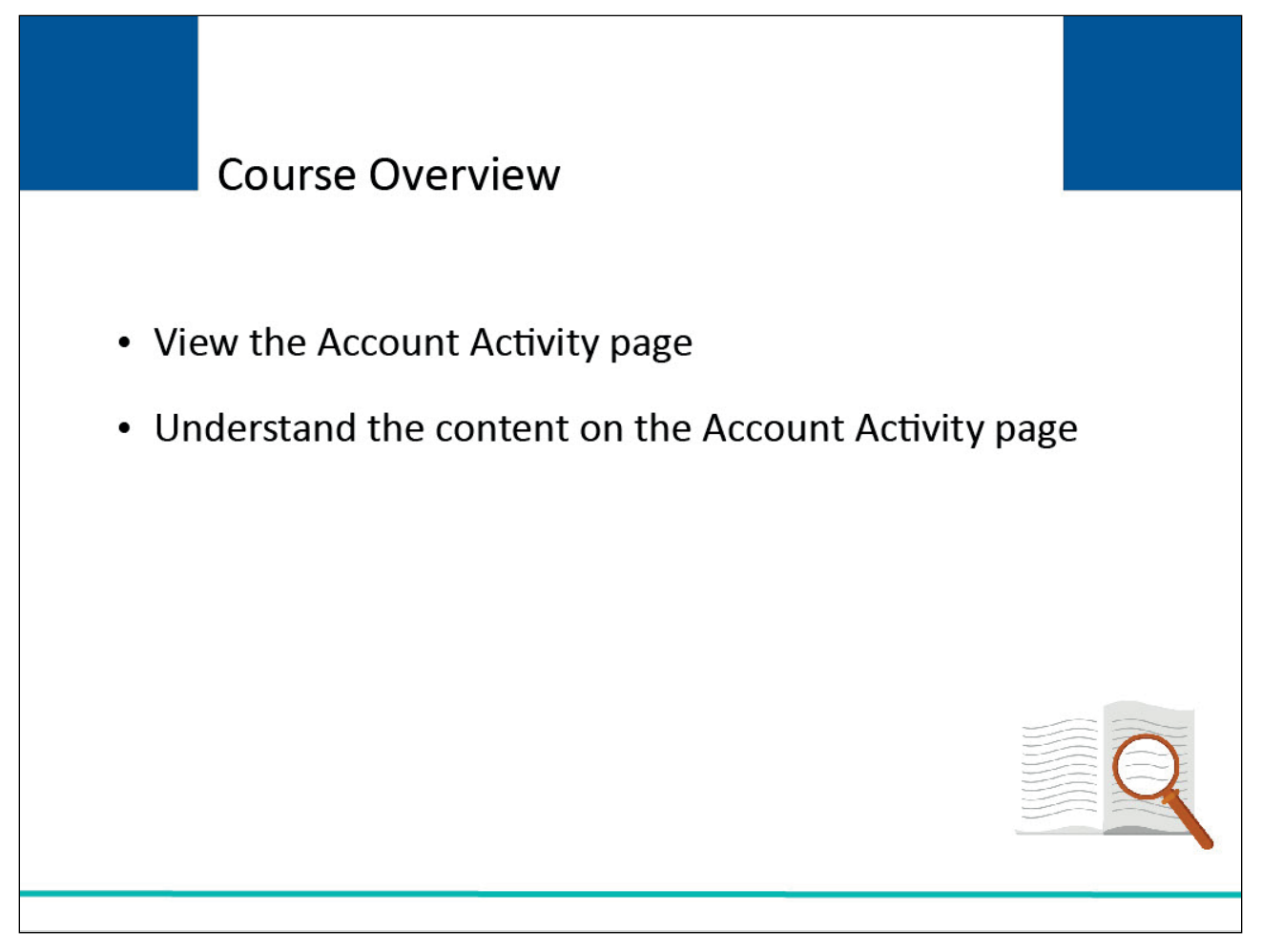

#### Slide notes

By the end of the lesson, you will be able to view the account activity page and understand the content on the account activity page.

#### Slide 4 of 14 - PAID Act

# PAID Act

The Medicare Secondary Payer (MSP) policy is designed to ensure that the Medicare Program does not pay for healthcare expenses for which another entity is legally responsible. To aid settling parties in determining this information, Congress has enacted the Provide Accurate Information Directly Act also known as the PAID Act requiring that CMS provide Non-Group Health Plans with a Medicare beneficiary's Part C and Part D enrollment information for the past 3 years.

This information will be provided on the COBSW S111/MRA and offline in the NGHP Query Response File. Additionally, CMS has requested that this solution also include the most recent Part A and Part B Entitlement dates.

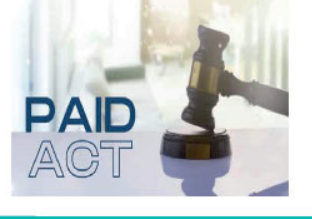

#### Slide notes

The Medicare Secondary Payer (MSP) policy is designed to ensure that the Medicare Program does not pay for healthcare expenses for which another entity is legally responsible. To aid settling parties in determining this information, Congress has enacted the Provide Accurate Information Directly Act also known as the PAID Act requiring that CMS provide Non-Group Health Plans with a Medicare beneficiary's Part C and Part D enrollment information for the past three years.

This information will be provided on the COBSW S111/MRA and offline in the NGHP Query Response File. Additionally, CMS has requested that this solution also include the most recent Part A and Part B Entitlement dates.

Note: To support the PAID Act, the Query Response File will be updated to include Contract Number, Contract Name, Plan Number, Coordination of Benefits (COB) Address, and Entitlement Dates for the last three years (up to 12 instances) of Part C and Part D coverage. The updates will also include the most recent Part A and Part B entitlement dates.

#### Slide 5 of 14 - View Account Activity

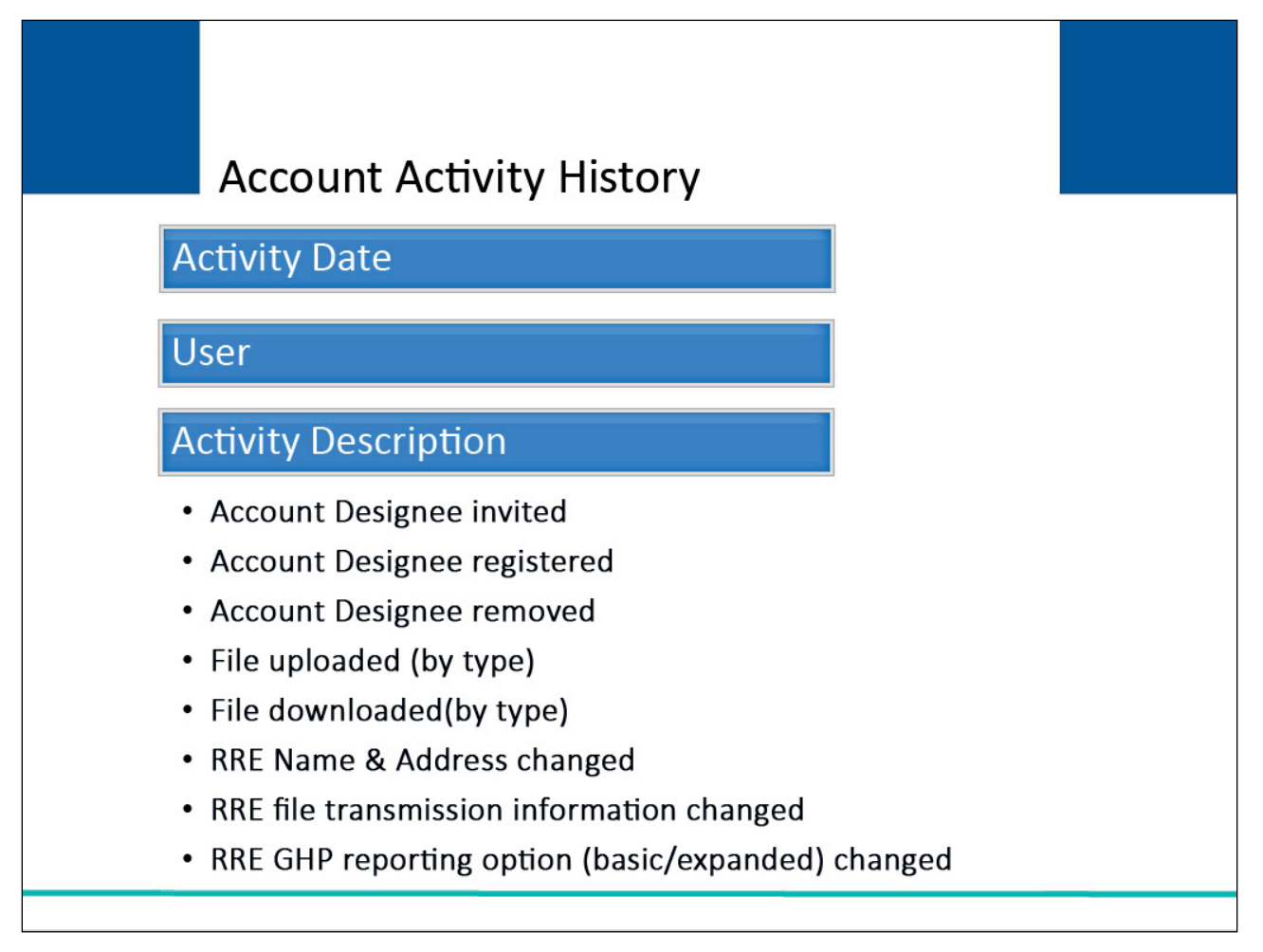

#### Slide notes

All activity performed for an RRE ID account can be reviewed on the Account Activity History page. This page lists:

- Activity Date,
- User name, and
- Activity Description including:
  - Account Designee invited,
  - Account Designee registered,
  - Account Designee removed,
  - File uploaded (by type),
  - File downloaded (by type),
  - RRE Name & Address changed,
  - RRE file transmission information changed, and
  - RRE Group Health Plan (GHP) reporting option (basic/expanded) changed.

#### Slide 6 of 14 - View Account Activity History

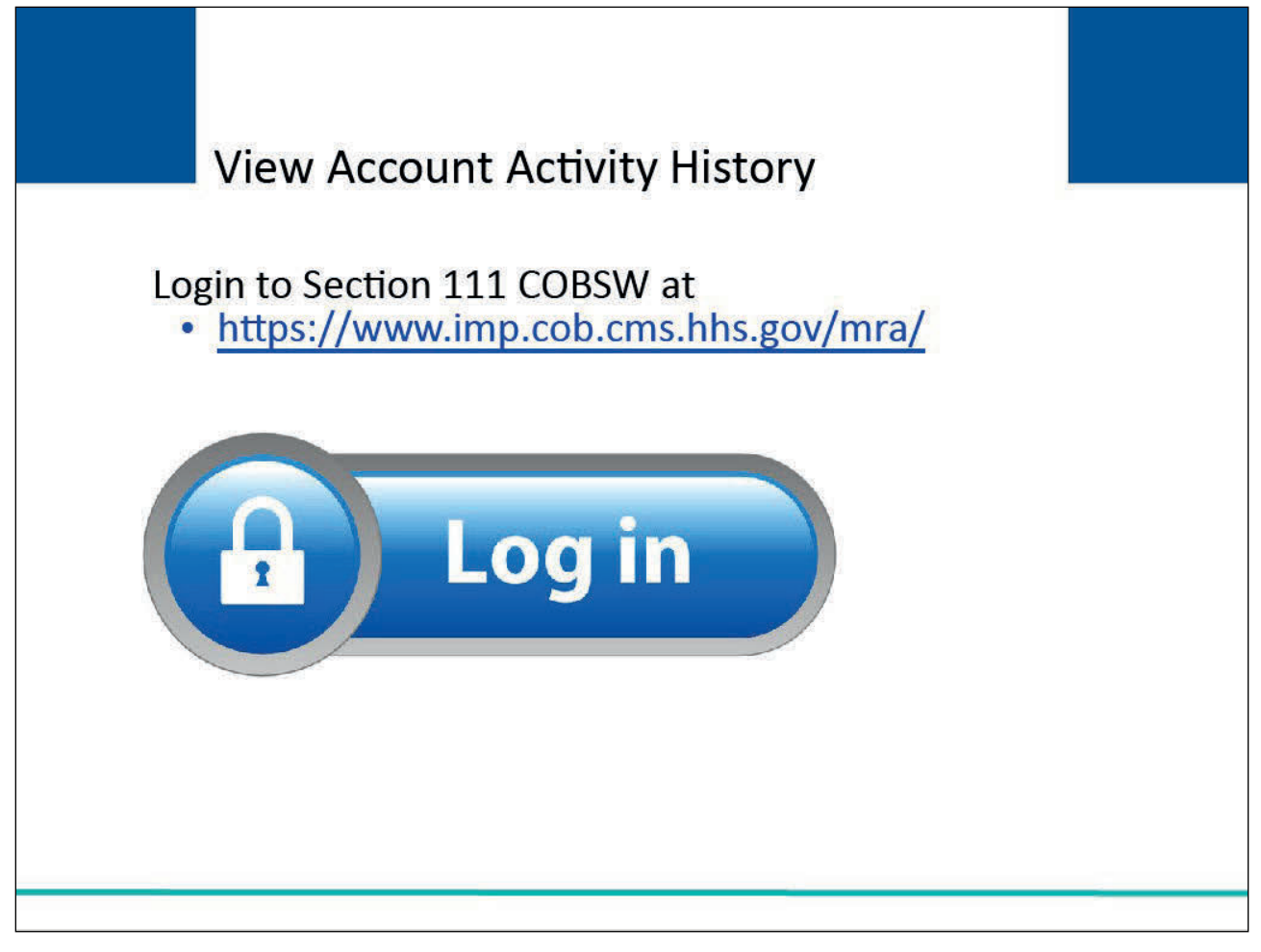

#### Slide notes

To view account activity history, users associated with the RRE's account will login to <u>Section 111</u> <u>COBSW</u>.

#### Slide 7 of 14 - RRE Listing Page

| RRE Listi                         | ing                                       |                                           |                                                |                                          |                                       |                 | J                                   | uly 29, 2024 at 1:46:48 PM       |
|-----------------------------------|-------------------------------------------|-------------------------------------------|------------------------------------------------|------------------------------------------|---------------------------------------|-----------------|-------------------------------------|----------------------------------|
| his page list<br>ndividual RR     | ts all the Res<br>E from the              | sponsible Re<br>list to see Act           | porting Identific<br>tions available fo        | ation Numbers<br>or the selected         | (RRE IDs) with<br>RRE ID.             | n which you     | are associated. Y                   | ou can select an                 |
| he list may be<br>ort order for f | e sorted by se<br>the column.             | lecting the title                         | e of the column yo                             | u wish to sort. Se                       | electing the same                     | e column ag     | ain will reverse the                | ( Clear                          |
| ne list may be<br>e filter row, o | e filtered by e<br>or select the <b>(</b> | ntering values<br>C <b>lear</b> button. S | in the columns yo<br>electing the <b>Clear</b> | u wish to filter. To<br>button will remo | o remove a filter<br>ove all filters. | , simply rem    | ove the value from                  |                                  |
| RRE Lis                           | ting                                      |                                           |                                                |                                          |                                       |                 |                                     | 🕒 Export                         |
| RRE ↑↓<br>ID                      | Name Î↓                                   | RRE ↑↓<br>Status                          | Submission ↑↓<br>Period                        | Reporting<br>Option ↑↓                   | Profile<br>Report ↑↓<br>Status        | User ↑↓<br>Role | EDI<br>Representative <sup>↑↓</sup> | EDI Contact Info                 |
| RRE ID Filt                       | RRE Name F                                | RRE Status Fil                            | Submission Perioc                              | Reporting Optio                          | Profile Report S                      | User Role F     | EDI Representative Fil              |                                  |
| 145691                            | NGHP<br>Basic                             | Production                                | 06                                             | Expanded                                 | Delinquent                            | AM              | Fran Williams                       | & (800) 879-4592                 |
| 145687                            | GHP<br>Expanded                           | Production                                | 02                                             | Basic                                    | Recertified                           | AM              | Lisa Smith                          | & (800) 879-4587                 |
| 145688                            | NGHP DDE                                  | Test                                      | 0                                              | DDE                                      | N/A                                   | AM              | Izzy Kay                            | 6800) 879-4588 Ikay@bcrcgdit.com |
| 145689                            | GHP Basic                                 | Setup                                     |                                                | Basic                                    | N/A                                   | AD              | Rose George                         | (800) 879-4589                   |
| 445500                            | VDSA                                      | Production                                | 01                                             | Evnanded                                 | Not Due                               | ΔM              | Tim Baldwin                         | & (800) 879-4590                 |

#### Slide notes

After a successful login, the RRE Listing page will appear. This page lists all of the RRE IDs to which you are associated. Use the RRE ID link to access the individual RRE ID from the list to see the Actions available on the RRE Information Detail page.

# Slide 8 of 14 – RRE Information Detail Page

| icial website of the United States government Here's how you know Y                                                                                                    |                                                                                                    |
|----------------------------------------------------------------------------------------------------|----------------------------------------------------------------------------------------------------|
| Section 111 Mandatory Reporting                                                                                                    | A Mike Brown () V Print                                                                                                    |
| About Y CMS Links Y How To Y Reference Materials Y Contact                                                                                                    | t Us Show Help Page                                                                                                    |
|                                                                                                    |                                                                                                    |
| RRE Information Detail                                                                                                    | July 29, 2024 at 1:47:03 PM                                                                                                    |
| Profile reports must be recertified annually. If the Recertification Due Date has bee<br>the RRE information displayed is accurate and click the <b>Recertify</b> button at the bot                                                                                                    | en reached and you have not recertified, verify<br>ttom of this page to recertify.                                                                                                    |
| If the Profile Report contains any inaccuracies or outdated information, click the Edit button to                                                                                                    | make changes and then click the Recertify button to                                                                                                    |
| If the Profile Report contains any inaccuracies or outdated information, click the Edit button to recertify your account if your recertification is due. Any updates not allowed on the Section 11 <sup>o</sup> Representative.                                                                                                    | EDI Representative                                                                                                    |
| If the Profile Report contains any inaccuracies or outdated information, click the Edit button to recertify your account if your recertification is due. Any updates not allowed on the Section 11' Representative.  Profile Report Information  Reporter ID: 10000 Recertification Due Date: 10/08/2022 Profile Report 03/01/2024 Last Recertification 01/21/2024                                        | EDI Representative Na TODD BANNAR me:                                                                                                    |
| If the Profile Report contains any inaccuracies or outdated information, click the Edit button to recertify your account if your recertification is due. Any updates not allowed on the Section 11' Representative.  Profile Report Information  Reporter ID: 10000 Recertification Due Date: 10/08/2022 Profile Report 03/01/2024 Last Recertification 01/21/2024 Date: Profile 03/01/2024 Changed Date: | make changes and then click the Recertify button to         1 COBSW can be made by contacting your EDI         EDI Representative         Na TODD BANNAR         me:         Em DL-HIT-MSPSC-         ail: SPRING_BATCH_SUP         PORT@RANDOM.CO         M |

#### Slide notes

The RRE Information Detail page will appear. Use the scroll bar on the far right-hand side of the page to scroll down to the Actions links.

Slide 9 of 14 - RRE Information Detail - Actions Links

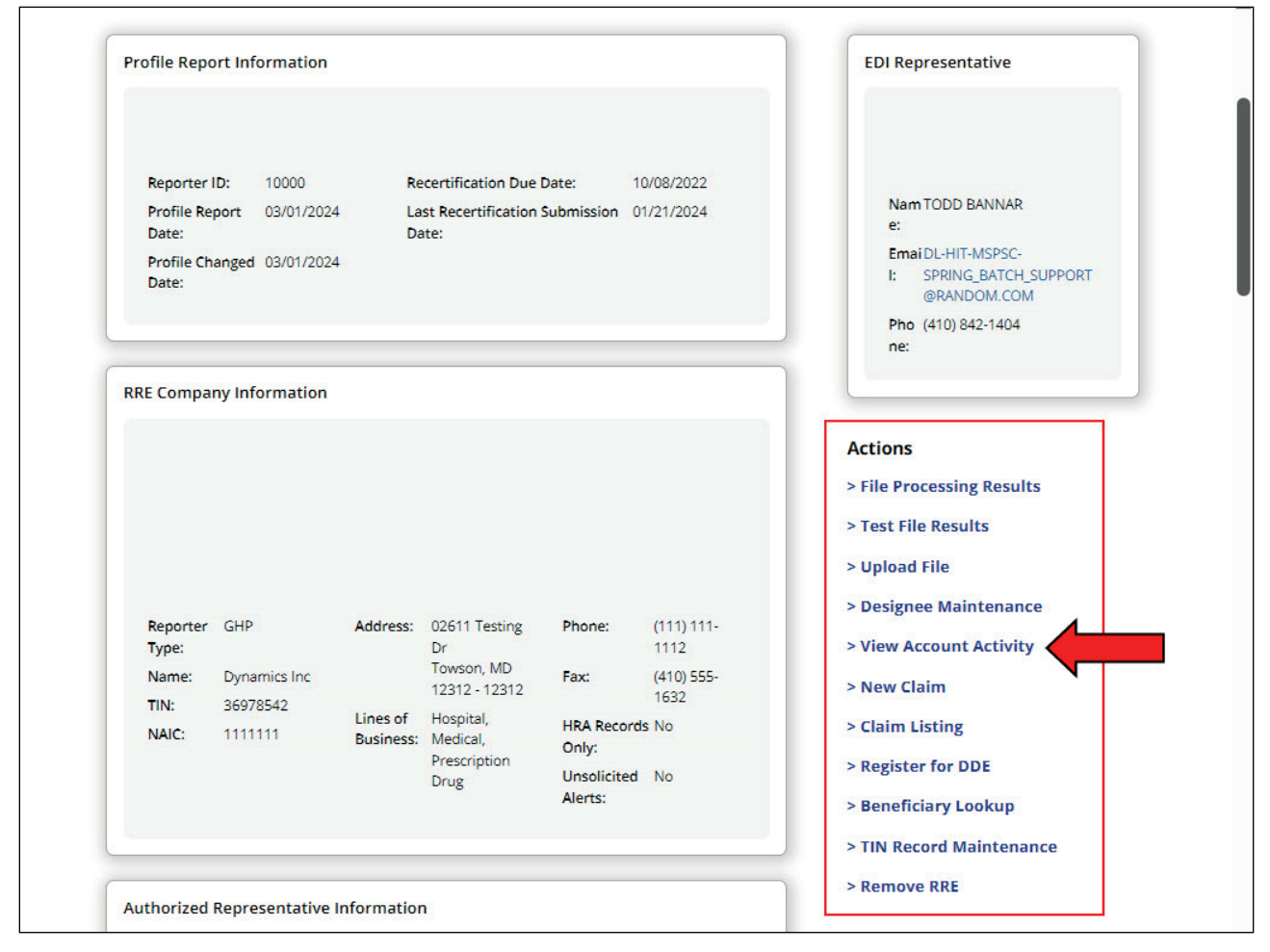

#### Slide notes

From the Actions links, select the View Account Activity link.

# Slide 10 of 14 - Account Activity Page

|                                                                                                    | vernment                                                                                                    |                                                                                      |
|----------------------------------------------------------------------------------------------------|----------------------------------------------------------------------------------------------------|--------------------------------------------------------------------------------------|
| Coordination of<br>Benefits and Recovery                                                                                                    | Mandatory Reporting                                                                                                    | iike Brown (ts111st) 🗸 🕞 Print                                                       |
| About 👻 CMS Links 👻 H                                                                                                    | low To Y Reference Materials Y Contact Us                                                                                                    | Show Help Page                                                                       |
| 命 〉 Information Detail 〉 Acco                                                                                                    | ount Activity                                                                                                    |                                                                                      |
| Account Activity                                                                                                    |                                                                                                    | August 21, 2024 at 11:41:12 AM                                                       |
| Account Activity for this RRE ID is shown                                                                                                    | below.                                                                                                    |                                                                                      |
|                                                                                                    |                                                                                                    |                                                                                      |
| Reporter ID: 145688                                                                                                    | RRE Name: Dynamics Inc                                                                                                    |                                                                                      |
|                                                                                                    |                                                                                                    |                                                                                      |
| Activity Date                                                                                                    | Activity Description                                                                                                    | User                                                                                 |
| Activity Date<br>Sep 15, 2022, 4:32:29 PM                                                                                                    | Activity Description                                                                                                    | User<br>SCOTT BIRMINGHAM                                                             |
| Activity Date<br>Sep 15, 2022, 4:32:29 PM<br>Sep 18, 2022, 4:32:29 PM                                                                                     | Activity Description Initial Registration Account Setup                                                                                                    | User<br>SCOTT BIRMINGHAM<br>SCOTT BIRMINGHAM                                         |
| Activity Date<br>Sep 15, 2022, 4:32:29 PM<br>Sep 18, 2022, 4:32:29 PM<br>Nov 17, 2022, 3:32:29 PM                                                         | Activity Description         Initial Registration         Account Setup         Test File TCOB_BA_MRMSP_R00060342_D210105_T1234567.txt Upload Success                                                      | User<br>SCOTT BIRMINGHAM<br>SCOTT BIRMINGHAM<br>SCOTT BIRMINGHAM                     |
| Activity Date<br>Sep 15, 2022, 4:32:29 PM<br>Sep 18, 2022, 4:32:29 PM<br>Nov 17, 2022, 3:32:29 PM<br>Feb 17, 2023, 3:32:29 PM                             | Activity Description         Initial Registration         Account Setup         Test File TCOB_BA_MRMSP_R00060342_D210105_T1234567.txt Upload Success         Change RRE Company Info                      | User<br>SCOTT BIRMINGHAM<br>SCOTT BIRMINGHAM<br>SCOTT BIRMINGHAM                     |
| Activity Date<br>Sep 15, 2022, 4:32:29 PM<br>Sep 18, 2022, 4:32:29 PM<br>Nov 17, 2022, 3:32:29 PM<br>Feb 17, 2023, 3:32:29 PM<br>Dec 15, 2023, 3:32:29 PM | Activity Description         Initial Registration         Account Setup         Test File TCOB_BA_MRMSP_R00060342_D210105_T1234567.txt Upload Success         Change RRE Company Info         Add Designee | User<br>SCOTT BIRMINGHAM<br>SCOTT BIRMINGHAM<br>SCOTT BIRMINGHAM<br>SCOTT BIRMINGHAM |
| Activity Date<br>Sep 15, 2022, 4:32:29 PM<br>Sep 18, 2022, 4:32:29 PM<br>Nov 17, 2022, 3:32:29 PM<br>Feb 17, 2023, 3:32:29 PM<br>Dec 15, 2023, 3:32:29 PM | Activity Description         Initial Registration         Account Setup         Test File TCOB_BA_MRMSP_R00060342_D210105_T1234567.txt Upload Success         Change RRE Company Info         Add Designee | User<br>SCOTT BIRMINGHAM<br>SCOTT BIRMINGHAM<br>SCOTT BIRMINGHAM<br>SCOTT BIRMINGHAM |
| Activity Date<br>Sep 15, 2022, 4:32:29 PM<br>Sep 18, 2022, 4:32:29 PM<br>Nov 17, 2022, 3:32:29 PM<br>Feb 17, 2023, 3:32:29 PM<br>Dec 15, 2023, 3:32:29 PM | Activity Description         Initial Registration         Account Setup         Test File TCOB_BA_MRMSP_R00060342_D210105_T1234567.txt Upload Success         Change RRE Company Info         Add Designee | User<br>SCOTT BIRMINGHAM<br>SCOTT BIRMINGHAM<br>SCOTT BIRMINGHAM<br>SCOTT BIRMINGHAM |

#### Slide notes

The Account Activity page will appear listing the activity date, description, and associated user's name for each event logged to the audit file for the selected RRE ID.

In the case that no username was applicable, or the action was made by the system, this field defaults to a system-generated value. To print the Account Activity page, click the Print link in the upper right corner of the screen.

After reviewing the account activity, click the RRE Listing button to return to the RRE Listing page or the RRE Information button to return to the RRE Information Detail page.

#### Slide 11 of 14 - RRE Listing Page - Log off

| 📕 An official websi                                                                                 | te of the office stat                                                                                        | _                                                                                     |                                                                          |                                                                          |                                                       |                      |                 |                                                      |         |                           |
|----------------------------------------------------------------------------------------------------|----------------------------------------------------------------------------------------------------|---------------------------------------------------------------------------------------|--------------------------------------------------------------------------|--------------------------------------------------------------------------|-------------------------------------------------------|----------------------|-----------------|------------------------------------------------------|---------|---------------------------|
| COB&<br>Coordina<br>Benefits and Re                                                                 | R Section                                                                                                    | 111 Mandat                                                                            | ory Reporting                                                            |                                                                          |                                                       |                      |                 | Mike Brown                                           | (ts111: | st) >                     |
| About 🗸                                                                                             | CMS Links V                                                                                                  | How To                                                                                | Reference                                                                | Materials                                                                | <ul> <li>Contact L</li> </ul>                         | S                    |                 | A Change Pag                                         | sword   | how Help Page             |
|                                                                                                    |                                                                                                    |                                                                                       |                                                                          |                                                                          |                                                       |                      |                 |                                                      | Sword   |                           |
|                                                                                                    |                                                                                                    |                                                                                       |                                                                          |                                                                          |                                                       |                      | Ľ               | LY LUGUUL                                            |         |                           |
|                                                                                                    | g                                                                                                    | Penarting Ident                                                                       | ification Number                                                         | re (DDE IDe) wi                                                          | h which you are                                       | associated V         | nu can calact a | n individual DDE f                                   | Augus   | it 21, 2024 at 11:47:59 A |
| available for the s                                                                                 | elected RRE ID.                                                                                              | eporting ident                                                                        | ification Number                                                         | rs (RRE IDS) Wi                                                          | n which you are                                       | associated. Yo       | ou can select a | n individual RRE t                                   | from th | le list to see Actions    |
| column.                                                                                             | inted by selecting                                                                                           |                                                                                       |                                                                          |                                                                          | 0                                                     | 0                    |                 |                                                      |         | Clear                     |
| column.<br>The list may be fil<br>select the Clear b<br>RRE Listin                                  | tered by entering<br>utton. Selecting t                                                                      | values in the c                                                                       | olumns you wish<br>n will remove all                                     | n to filter. To re<br>filters.                                           | ermove a filter, sin                                  | e                    | the value from  | the filter row, or                                   |         | Export                    |
| column.<br>The list may be fil<br>select the Clear b<br>RRE Listin                                  | tered by selecting<br>utton. Selecting t<br>g<br>Name 1↓                                                     | values in the c<br>he <b>Clear</b> buttor<br>RRE Status                               | olumns you wish<br>n will remove all                                     | to filter. To re<br>filters.<br>↑↓ Report<br>Option                      | emove a filter, sin<br>Profi<br>ing ↑↓ Repc<br>Statu  | e<br>rt 1↓           | the value from  | the filter row, or<br>EDI<br>Representative          | ţţ.     | EDI Contact Info          |
| Column.<br>The list may be fil<br>select the Clear b<br>RRE Listin<br>RRE ID 11                     | tered by entering<br>utton. Selecting t<br>ng<br>Name 1↓                                                     | values in the c<br>he <b>Clear</b> buttor<br>RRE Status                               | olumns you wish<br>n will remove all<br>U Submission<br>Period           | to filter. To re<br>filters.<br>↑↓ Report<br>Option                      | emove a filter, sin<br>ing ↑↓ Repo<br>Statu           | e<br>rt î↓           | the value from  | the filter row, or<br>EDI<br>Representative          | ţţ      | EDI Contact Info          |
| column.<br>The list may be fill<br>select the Clear b<br>RRE Listin<br>RRE ID 1↓<br>145691          | Name 14                                                                                                    | values in the c<br>he <b>Clear</b> buttor<br>RRE Status<br>Production                 | olumns you wish<br>n will remove all :<br>Submission<br>Period<br>06     | n to filter. To re<br>filters.<br>↑↓ Report<br>Option<br>Basic           | emove a filter, sin<br>ng ↑↓ Profi<br>Statu<br>Deli   | e<br>rt î↓<br>s      | the value from  | EDI<br>Representative<br>Fran Williams               | ţ†      | EDI Contact Info          |
| column.<br>The list may be fil<br>select the Clear b<br>RRE Listin<br>RRE ID 1↓<br>145691<br>145687 | tered by selecting<br>tered by entering<br>utton. Selecting t<br>Pg<br>Name 1↓<br>NGHP Basic<br>GHP Expanded | values in the c<br>he <b>Clear</b> buttor<br>RRE Status T<br>Production<br>Production | olumns you wish<br>n will remove all<br>Submission<br>Period<br>06<br>02 | n to filter. To re<br>filters.<br>↑↓ Report<br>Option<br>Basic<br>Expand | emove a filter, sin  ing ↑↓ Repc Statu  Deli  ed Rece | e<br>rt ↑↓<br>nquent | User Role 1     | EDI<br>Representative<br>Fran Williams<br>Lisa Smith | ţ†      | EDI Contact Info          |

# Slide notes

The corresponding page, in this case, the RRE Listing page will appear. If you would like to exit the Section 111 COBSW, use the logout link under the profile dropdown menu.

# Slide 12 of 14 - Course Summary

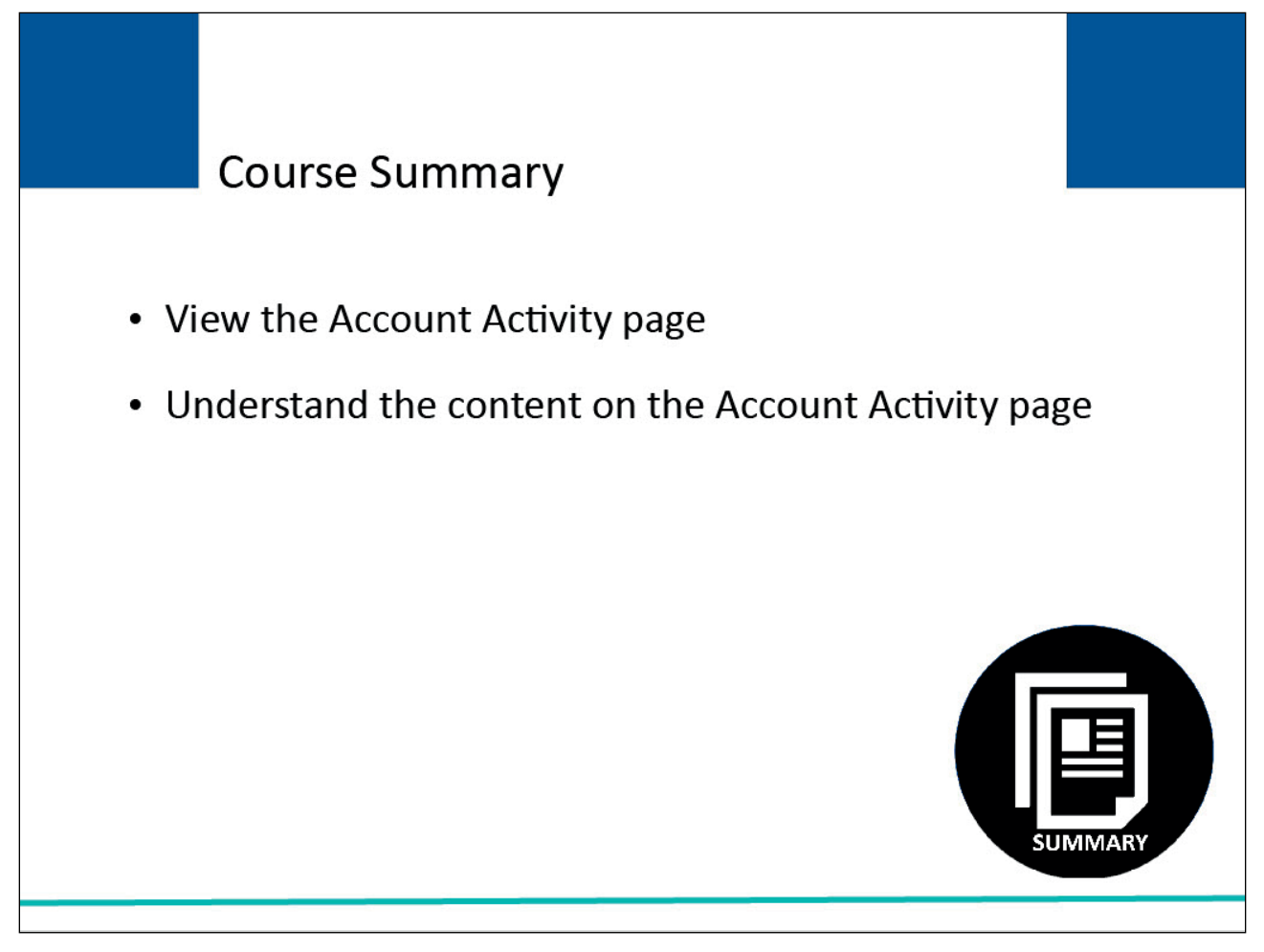

#### Slide notes

You are now able to view the account activity page and understand the content on the account activity page.

#### Slide 13 of 14 - Conclusion

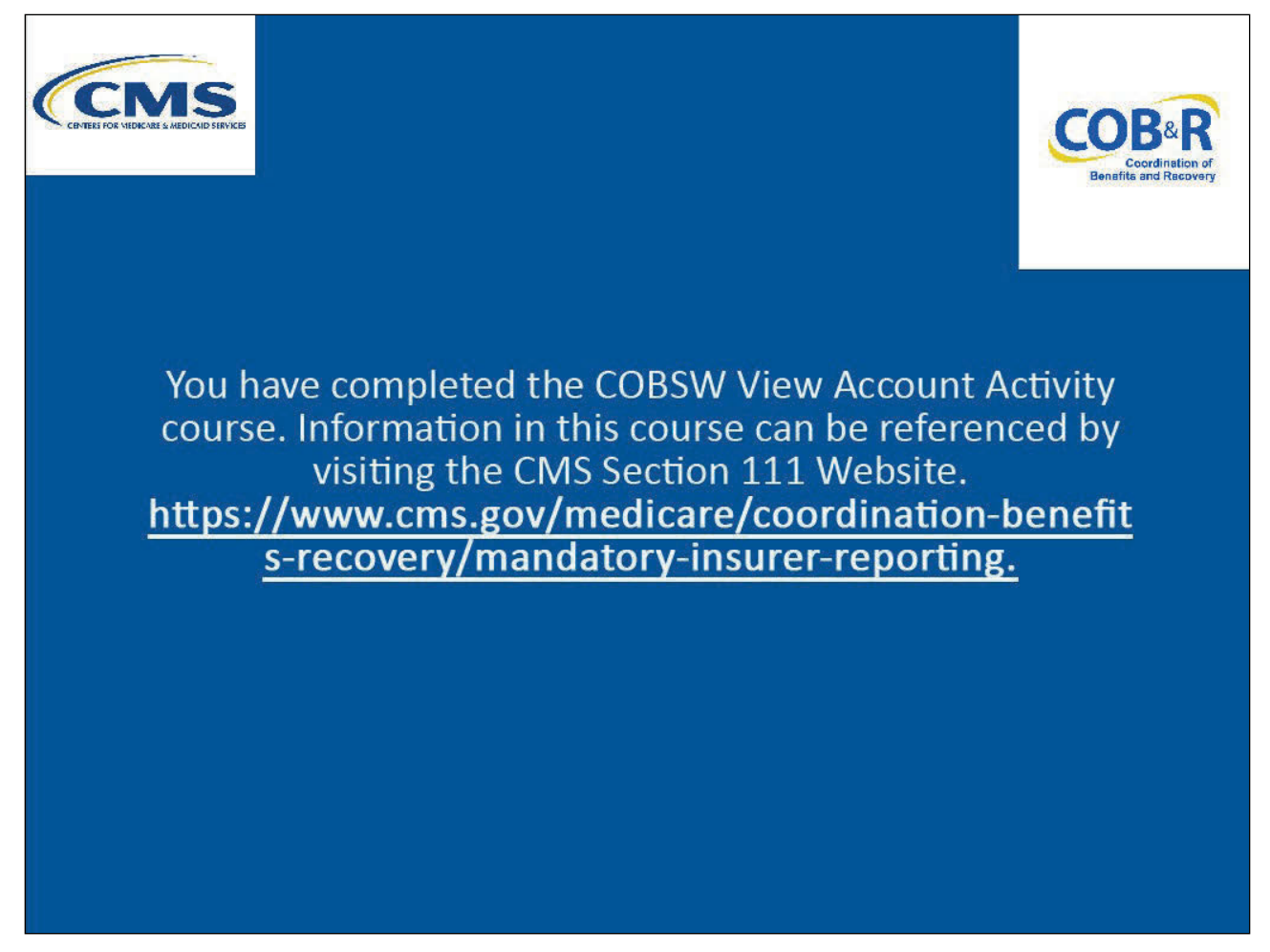

#### Slide notes

You have completed the COBSW View Account Activity course. Information in this course can be referenced by visiting the <u>CMS NGHP Website</u>.

# Slide 14 of 14 - NGHP Training Survey

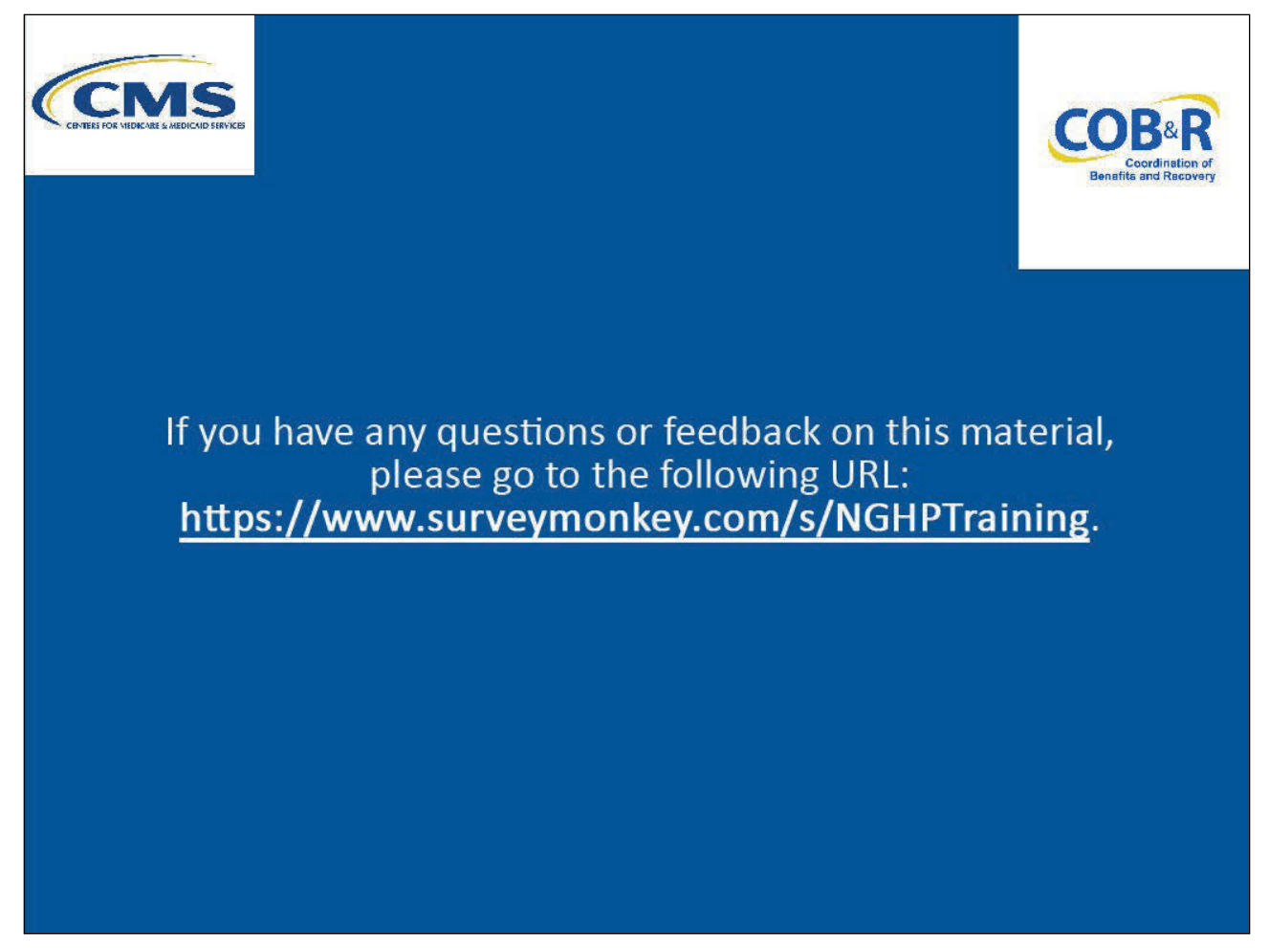

#### Slide notes

If you have any questions or feedback on this material, please go to the following URL: <u>NGHP Training</u> <u>Survey</u>.